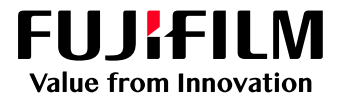

# How to Configure the Job List Layout

# GX Print Server for B9 Series Copier/Printer

Version 2.1

FUJIFILM Business Innovation Corp.

#### Overview

This exercise will demonstrate the ability to configure the layout of the job list on GX Print Server "Job Manager". The user can easily change the layout of Processing and Completed job lists.

#### Objective

By the end of this exercise users will be able to:

- Find the location of the setting on the GX Print Server
- Learn how to Configure the Job List Layout

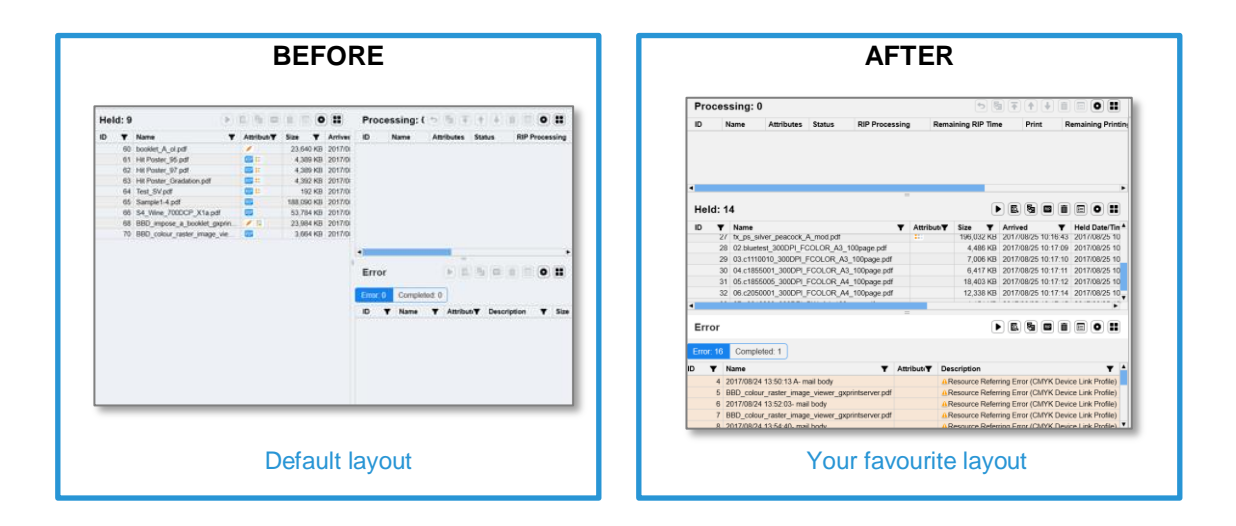

## Change Layout of Job List

1. Select 📳 (Job List Screen Configuration) icon.

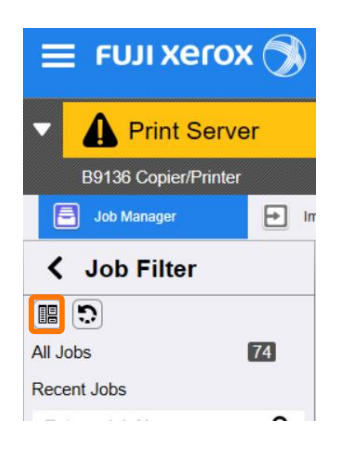

2. Select the Job List Layout that you want to change, and then click [OK].

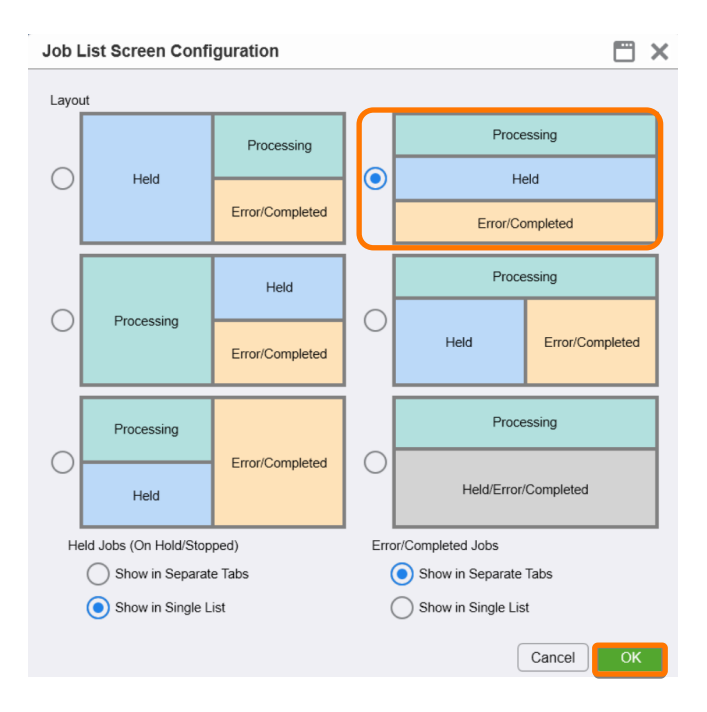

3. The Job List Layout has changed as selected.

| 🗏 FUJI Xero        | ox 🔊 |            |             |                     |               | GX Prin               | t Server       |             |          | Administ  | rator (Adm   | inistrator  | <b>.</b>     | 21 🖶       | •            | 2     |
|--------------------|------|------------|-------------|---------------------|---------------|-----------------------|----------------|-------------|----------|-----------|--------------|-------------|--------------|------------|--------------|-------|
| Print Ser          | ver  | : Power    | r Saver I   | Mode                | 6             | 1: <b>&amp;</b> A0120 | 00B Tray 7     | Out of Pa   | aper     |           |              | Po          | wer Saver Of | ]          |              |       |
| B9136 Copier/Print | er   |            |             |                     |               |                       |                |             |          |           |              |             |              |            |              |       |
| Job Manager        | → in | nport Jobs | E           | Imposition Template | Stock Lib     | rary [                | Job Template   | 6           | Jol      | History   |              | Widgets     |              |            |              | 0     |
| Job Filter         |      | Proce      | ssing: (    | 0                   |               |                       |                |             |          |           |              | 5           |              | •          |              |       |
|                    |      | ID         | Name        | Attributes State    | us RIP Pro    | ocessing I            | Remaining RI   | P Time      | Prin     | t Rer     | naining Prin | ting Time   | Size         | Arrive     | d Inpu       | ut Pa |
| Jobs               | 74   |            |             |                     |               |                       |                |             |          |           |              |             |              |            |              |       |
| ecent Jobs         |      |            |             |                     |               |                       |                |             |          |           |              |             |              |            |              |       |
| Enter a Job Name   | ۹    |            |             |                     |               |                       |                |             |          |           |              |             |              |            |              |       |
| gical Printer      | 0    | 4          |             |                     |               |                       |                |             |          |           |              |             |              |            |              |       |
| 20180525-102714    | 0 4  | Held       | 20          |                     |               |                       |                | -           |          |           |              |             |              |            |              |       |
| Drop Utility       | 0.   | noiu.      | 20          |                     |               | _                     |                |             | _        | _         |              |             |              |            |              | -     |
| =<br>Ider          |      |            | Name        | 62 0 ED02624 DDE    |               |                       | Attribut       | Status      | <b>▼</b> | Size Y    | Arrived      | 12-10-26 PM | Held Date    | 12-10-26 P | Planned<br>M | d :-  |
| #Default           | -0   | 24         | 0 First Aid | Handbook Non MC 1   | 4pgs.pdf      |                       | 212 🥖          | Canceled    |          | 7,465 KE  | 7/25/2018    | 2:00:27 PM  | 8/17/2018    | 1:35:54 Ph | 4            |       |
| Sample Folder      | 10   | 23         | 6 Chinese   | Language Reform Cr  | isis_OK_NEW_5 | 0_Preflighted.pdf     |                | Suspende    | ed       | 14,646 KE | 7/24/2018    | 4:27:45 PM  | 7/24/2018    | 4:27:45 PM | 1            |       |
| - Oumpic Folder    |      | 23         | 5 Chinese   | Language Reform Cr  | isis_OK_NEW_5 | i0.pdf                | RE             | Suspende    | ed       | 14,437 KE | 7/24/2018    | 4:10:44 PM  | 7/24/2018    | 4:11:30 PN | t.           |       |
|                    |      | 23         | 4 Chinese   | Language Reform Cr  | isis OK NEW 5 | i0.pdf                | R.H.           | Suspende    | ed       | 14,437 KE | 7/24/2018    | 3:53:20 PM  | 7/24/2018    | 4:09:15 PM | C            | . 1   |
| AND OR             | A6 🔺 | Error      |             |                     |               |                       |                | =           |          |           |              |             |              |            |              |       |
| fxml               | 23 - | Error: 11  | Comple      | eted: 43            |               |                       |                |             |          |           |              |             |              |            |              |       |
| dvanced Search     | +    | ID T       | Name        |                     | Y Attribut    | Description           |                | Ŧ           | Size     | Y Arriv   | ed           | ¥ Error     | Occurred     | Y Pla      | nned Start D | Dat 🔺 |
| 9                  |      | 8          | 0 raw_356   | 62_0_FP02631.PDF    |               | INo Tray              |                |             | 1        | 1 KB 4/23 | 2018 5:52 16 | PM 7/10/2   | 018 6:09:07  | PM         |              |       |
| ~                  |      | 14         | 8 119 Tes   | st Page             |               | Bloout Data E         | ormat Error (E | (ostScrint) | 40       | 7 KB 5/25 | 2018 3:09 16 | PM 5/25/2   | 018 3 09 18  | PM         |              |       |

Congratulations you have now changed the Job List Layout.

Please continue to the next exercise, to configure the Error/Completed Jobs layout.

## Configuration of Error/Completed Job List

| E FUJI Xero        | ox 🔊 |            |                           | G                      | K Prin      | t Server     |            | 4     | dministrate | or (Admini  | strator) 👇     | <b>Ţ</b> i                               | 🖶 🗘        | ?      |
|--------------------|------|------------|---------------------------|------------------------|-------------|--------------|------------|-------|-------------|-------------|----------------|------------------------------------------|------------|--------|
| Print Ser          | ver  | : Power :  | Saver Mode                | 6 1:4                  | A0120       | 00B Tray 7   | Out of Pap | per   |             |             | Power Save     | er Off                                   | I          |        |
| B9136 Copier/Print | ler  |            |                           |                        |             |              |            |       |             |             |                |                                          |            |        |
| Job Manager        | ۲ (t | nport Jobs | Imposition Template       | Stock Library          | 2           | Job Template | s [        | Job H | listory     | 💌 Wid       | Igets          |                                          | •          | ••     |
| Job Filter         |      | Held: 2    | 0                         |                        |             |              |            |       | Proces      | sing: 0     | •              | •                                        |            |        |
| <b>a b</b>         |      | ID 🔻 🕇     | Name                      |                        | Ŧ           | Attribut     | Status     | ▼ S   | ID I        | lame        |                |                                          | Attributes | Status |
| All John           | 670  | 246        | raw_3562_0_FP02631.PDF    |                        |             |              | Suspended  |       |             |             |                |                                          |            |        |
| All JUDS           | 74   | 240        | First Aid Handbook Non MC | 14pgs.pdf              |             | 💷 🥖          | Canceled   |       |             |             |                |                                          |            |        |
| Recent Jobs        |      | 236        | Chinese Language Reform C | risis_OK_NEW_50_Pref   | lighted.pdf |              | Suspended  |       |             |             |                |                                          |            |        |
|                    | Q    | 235        | Chinese Language Reform C | risis_OK_NEW_50.pdf    |             | <b>822</b>   | Suspended  |       |             |             |                |                                          |            |        |
|                    |      | 234        | Chinese Language Reform C | risis_OK_NEW_50.pdf    |             | R            | Suspended  |       |             |             |                |                                          |            |        |
| Logical Printer    | 0    | 233        | User_guide_En_ME8192E2-   | 1_1.pdf                |             |              | Suspended  |       |             |             |                |                                          |            |        |
| 20180525-102714    | 0    | 229        | raw_25455_1_A4.pdf        |                        |             | 832          | Suspended  |       |             |             |                |                                          |            |        |
| Dree Litibu        |      | 227        | raw_25455_1_A4.pdf        |                        |             | 822<br>      | Suspended  |       |             |             |                |                                          |            |        |
| -g- Drop Ounty     | • •  | 226        | raw_25455_1_A4.pdf        |                        |             | 822          | Suspended  |       |             |             |                |                                          |            |        |
| Folder             | 5    | 225        | raw_25455_1_A4.pdf        |                        |             | 22           | Suspended  |       | •           |             |                |                                          |            |        |
| #Default           | 70   | 216        | DC1100 Tab Master 1 x A4L | Sheet (Grad Handbook). | pdf         |              | Suspended  |       | _           |             |                |                                          |            |        |
| Cample Felder      |      | 215        | APEX CERT.jpg             |                        |             | 822<br>      | Suspended  |       | Error       |             |                | 1 II II II II II II II II II II II II II |            |        |
| - Sample Folder    |      | 214        | DC1100 Tab Master 1 x A4L | Sheet (Grad Handbook). | pdf         |              | Held       |       |             |             |                |                                          |            |        |
| -                  |      | 208        | raw_25455_1_A4.pdf        |                        |             | <b>822</b>   | Held       |       | Error: 11   | Complete    | ed: 43         |                                          |            |        |
| Tag                | ۲    | 133        | A4P_2_A3L_2_SpcialPge.pd  | f                      |             |              | Suspended  |       | ID ¥        | Name        |                |                                          | Attribut/  | Des    |
| AND OR             |      | 132        | A4P_2_A3L_2withMizedDocr  | umentSetting.pdf       |             |              | Suspended  |       | 00          | rau 2562    | 0 ED03634 DDE  |                                          |            | TINK   |
|                    | _    | 101        | raw_3562_0_FP02631.PS     |                        |             | 22 M M       | Held       |       | 140         | -110 Test E | 0_FF02031.FDF  |                                          |            | Film   |
| No Tag             | 46   | 82         | raw_3562_0_FP02631.PDF    |                        |             | <b>22</b>    | Held       |       | 140         | Arm Invout  | ODAnril2010 DR | ndf                                      |            | Tiles. |
| fxml               | 23 🔻 | 56         | pocket guide.pdf          |                        |             | 1            | Held       |       | 151         | Arm Issout  | 20April2010_PS | indf                                     |            | AP     |
| Advanced Search    | +    | 6          | 03_Y327_B9 series_APPE.p  | df                     |             | 122          | Held       |       | 202         | 2018 0424   | 1 144420 ndf   | _r.pul                                   |            | APr    |
| Advanced Search    | •    |            |                           |                        |             |              |            |       | 202         | APEX CER    | Ting           |                                          |            | AAF    |
| Q                  |      |            |                           |                        |             |              |            |       | 228         | raw 25455   | 5 1 Δ4 ndf     |                                          |            | AST    |
|                    |      |            |                           |                        |             |              |            |       | 220         |             | - E- MERIONES  | 4.4.44                                   |            |        |

2. Select [Show in Single List] in [Error/Completed Jobs], and click [OK].

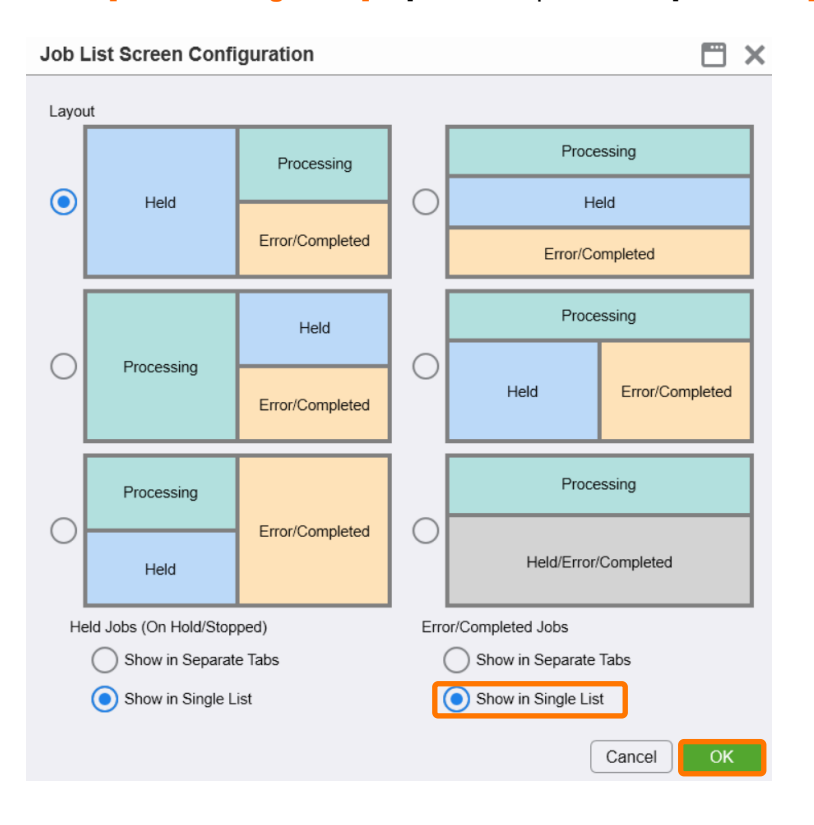

3. Error and completed jobs are displayed in the same list. In the case of this configuration, errored jobs are colored light orange.

| DOLOG Carrier Drive |               | : Power    | Saver Mode 6                                  | 6: ▲ 060000     | 01 Printer    | in Power S | Saver | Mode    | Power Sav                 | er Off                |        |
|---------------------|---------------|------------|-----------------------------------------------|-----------------|---------------|------------|-------|---------|---------------------------|-----------------------|--------|
| Da 130 Cobies/Phila | er            |            |                                               |                 |               |            |       |         |                           |                       |        |
| Job Manager         | <b>→</b> In   | nport Jobs | Imposition Template Stock Library             | 5               | Job Templates | . 0        | Job F | listory | Widgets                   |                       | 0      |
| Job Filter          |               | Held: 2    | 0                                             |                 |               |            |       | Pro     | ocessing: 0 🕤 🖷 Ŧ         |                       |        |
| 0                   |               | ID • •     | Name                                          | Ŧ               | Attribut      | Status 1   | Y S   | ID      | Name                      | Attributes            | Status |
| labe                | 673           | 246        | raw_3562_0_FP02631.PDF                        |                 |               | Suspended  |       |         |                           |                       |        |
| lous                |               | 240        | First Aid Handbook Non MC 14pgs.pdf           |                 | 22 / L        | Canceled   |       |         |                           |                       |        |
| cent Jobs           |               | 236        | Chinese Language Reform Crisis_OK_NEW_50_I    | Preflighted.pdf |               | Suspended  |       |         |                           |                       |        |
|                     | Q             | 235        | Chinese Language Reform Crisis_OK_NEW_50.p    | df              |               | Suspended  |       |         |                           |                       |        |
|                     |               | 234        | Chinese Language Reform Crisis_OK_NEW_50.p    | df              | R.            | Suspended  |       |         |                           |                       |        |
| gical Printer       | 0             | 233        | User_guide_En_ME8192E2-1_1.pdf                |                 |               | Suspended  |       |         |                           |                       |        |
| 20180525-102714     | 0             | 229        | raw_25455_1_A4.pdf                            |                 | <b>33</b>     | Suspended  |       |         |                           |                       |        |
| Drop Ullibe         |               | 227        | raw_25455_1_A4.pdf                            |                 | 22            | Suspended  |       |         |                           |                       |        |
| =                   |               | 226        | raw_25455_1_A4.pdf                            |                 | <b>22</b>     | Suspended  |       |         |                           |                       |        |
| der                 | 20            | 225        | raw_25455_1_A4.pdf                            |                 | 22            | Suspended  |       |         |                           |                       |        |
| #Default            | 1770          | 216        | DC1100 Tab Master 1 x A4L Sheet (Grad Handbor | ok) pdf         |               | Suspended  |       | -       |                           |                       | -      |
| Sample Folder       | 10            | 215        | APEX CERT jpg                                 |                 | <b>20</b>     | Suspended  |       | En      | or/Completed: 54          | Error                 |        |
| Campie Forder       |               | 214        | DC1100 Tab Master 1 x A4L Sheet (Grad Handbo  | ok).pdf         |               | Held       | _     | ID      | Y Name                    |                       | T A    |
|                     |               | 208        | raw_25455_1_A4.pdf                            |                 |               | Held       |       |         | 1 01 171225 B9 Feature A  | 3 odf                 | E      |
| )                   | ۲             | 133        | A4P_2_A3L_2_SpcialPge.pdf                     |                 |               | Suspended  | _     |         | 4 02 171225 B9 FMscreen   | adventure A4 odf      |        |
| AND OR              |               | 132        | A4P_2_A3L_2withMizedDocumentSetting.pdf       |                 |               | Suspended  |       | -       | 7 04 296 face pdf         | repar                 |        |
|                     | -             | 101        | raw_3562_0_FP02631.PS                         |                 |               | Held       | _     |         | 8 05 171128 9136 9125 9   | 110LP kaicho 2 church | h pdf  |
| No lag              |               | 82         | raw_3562_0_FP02631.PDF                        |                 |               | Held       |       | -       | 11 07 171225 B9 Cardboard | t box square A4.pdf   |        |
| fxml                | - 13 <u>-</u> | 56         | pocket guide pdf                              |                 | -             | Held       | _     |         | 19 02 Image2 B9 pdf       |                       |        |
| vanced Search       | +             | 6          | 03_Y327_B9 series_APPE.pdf                    |                 | 0.5           | Held       |       |         | 21 04 Sochastic pdf       |                       |        |
| Turners ouditin     | œ             |            |                                               |                 |               |            |       |         | 22 05 141 line.pdf        |                       |        |
| Q                   |               |            |                                               |                 |               |            |       |         | 23 06 Density Default pdf |                       |        |
|                     |               |            |                                               |                 |               |            |       | -       | 24 08 Shadow Default odf  |                       |        |

 $(\mathbf{i})$ 

By checking the [Error] or [Completed] check box on the Error/Completed List menu, you can configure the list to show only Error or Completed jobs.

| D         | Ŧ                | Name <b>Y</b>                                              | Attribut(▼ | Description <b>Y</b>                                                                                                    | Si                       |
|-----------|------------------|------------------------------------------------------------|------------|----------------------------------------------------------------------------------------------------|--------------------------|
|           | 74               | Hit Poster_Gradation.pdf(1)                                | :::        | No Tray                                                                                                    |                          |
|           | 75               | Hit Poster_97.pdf(1)                                       | :::        | No Tray                                                                                                    |                          |
|           | 76               | Hit Poster_95.pdf(1)                                       |            | No Tray                                                                                                    |                          |
|           |                  |                                                            |            |                                                                                                    |                          |
| En        | or/C             | completed: 2 / 5                                           | Error 🔽 🤇  | Completed                                                                                                    |                          |
| Eri<br>ID | ror/C<br>T       | Completed: 2 / 5                                           | Error 🔽 (  | Completed Description Y S                                                                                                    | <b>II</b><br>Size        |
| Eri<br>ID | ror/C<br>▼<br>72 | Completed: 2 / 5       Name       Y       Sample1-4.pdf(1) | Error 🔽 🤇  | Completed  Completed | <b></b><br>Size<br>188,0 |

Congratulations you have now completed this exercise.